## AndrOvin / Dropbox

Comment relier votre mobile AndrOvin avec Dropbox pour échanger des fichiers de BerGère sans faire de raccordement USB ou d'utiliser le courriel pour transférer les fichiers entre AndrOvin et BerGère :

## <u>À votre ordinateur :</u>

- 1) Créer votre compte Dropbox (si vous n'en avez pas déjà un) c'est gratuit
- 2) Dans Dropbox, créer un répertoire pour vos fichiers en provenance tant de BerGère que de votre mobile. Ici je l'ai appelé « Fichiers AndrOvin », mais vous pouvez lui donner le nom que vous voulez

|                |                     | 2021 02 10 10 01                       |
|----------------|---------------------|----------------------------------------|
| tt Dronboy     | bergere_2_04        | 2021-03-19 10:01                       |
| Сторьох        | omptabilite         | 2021-03-11 17:53                       |
| .dropbox.cache | Doc bergere         | 2020-03-15 08:19                       |
| 归 BEplugin     | 🛃 Fichiers Androvin | 2021-03-19 19:36                       |
|                | <b>•</b> • •        | ···· · · · · · · · · · · · · · · · · · |
|                |                     |                                        |

3) Dans BerGère, dans le menu d'import et export AndrOvin, sélectionnez le répertoire créé comme celui qui sera utilisé pour vos transactions :

| Emplacement des fichiers de transaction du mobile et pour le dépot des fichiers vers ce dernier |           |  |  |  |
|-------------------------------------------------------------------------------------------------|-----------|--|--|--|
| C:\Users\kirou\Dropbox\Fichiers Androvin                                                        | Parcourir |  |  |  |
|                                                                                                 |           |  |  |  |

4) Vous pouvez maintenant exporter vos données de BerGère vers cet emplacement :

| Dropbox > Fichiers Androvin |                    |                  |             |          |
|-----------------------------|--------------------|------------------|-------------|----------|
| t                           | Nom                | Modifié le       | Туре        | Taille   |
|                             | J Causes_mort.csv  | 2021-03-21 09:35 | Fichier CSV | 1 Ko     |
|                             | onnees.csv 🖉       | 2021-03-21 09:35 | Fichier CSV | 2 823 Ko |
|                             | oroupe.csv 🌍       | 2021-03-21 09:35 | Fichier CSV | 2 Ko     |
|                             | J Maladies.csv     | 2021-03-21 09:36 | Fichier CSV | 1 Ko     |
|                             | omedicaments.csv 📰 | 2021-03-21 09:36 | Fichier CSV | 3 Ko     |
|                             | or Races.csv       | 2021-03-21 09:35 | Fichier CSV | 1 Ko     |
|                             | 🚚 Sites.csv        | 2021-03-21 09:35 | Fichier CSV | 1 Ko     |
|                             |                    |                  |             |          |
|                             |                    |                  |             |          |

## À votre mobile :

1) Importez l'application Dropbox du « Play store » et associez votre mobile à votre compte Dropbox (vous avez droit à 3 appareils associés sans frais)

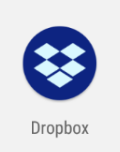

2) Vos fichiers apparaissent sous le répertoire « Fichiers AndrOvin » de Dropbox sur votre mobile :

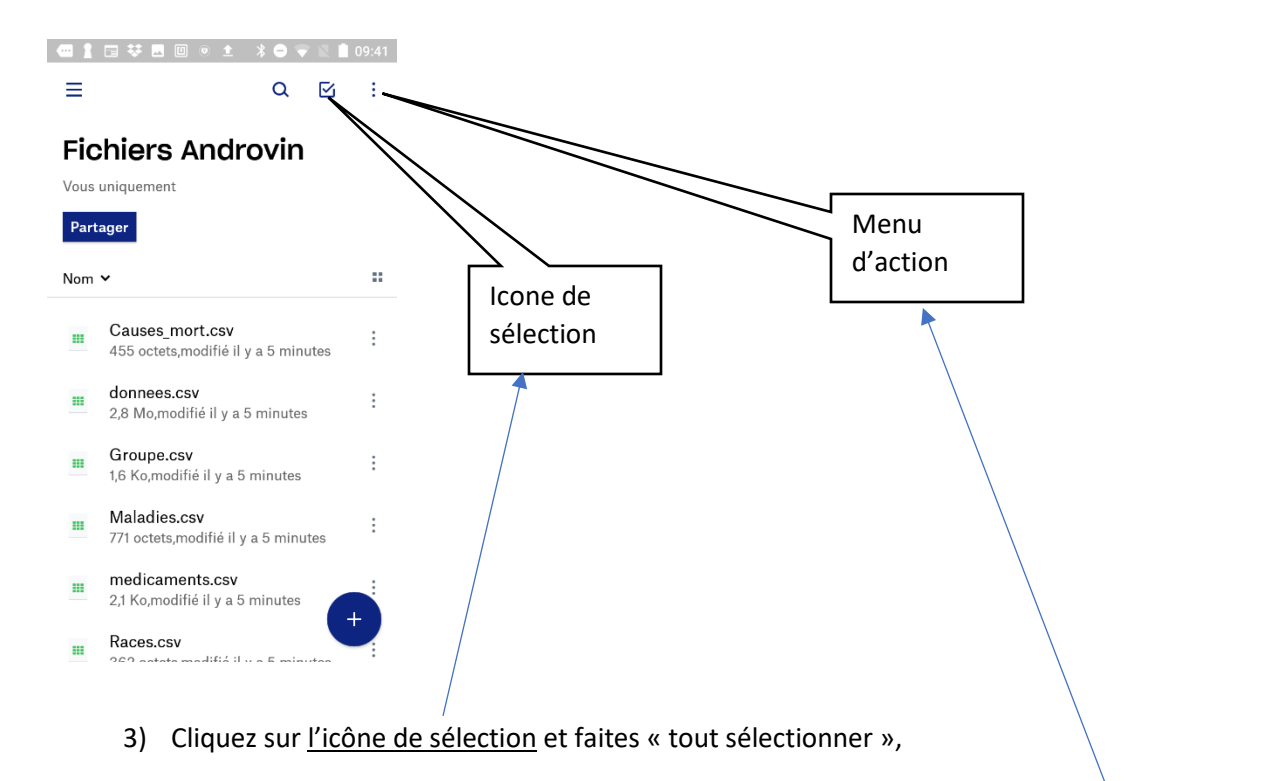

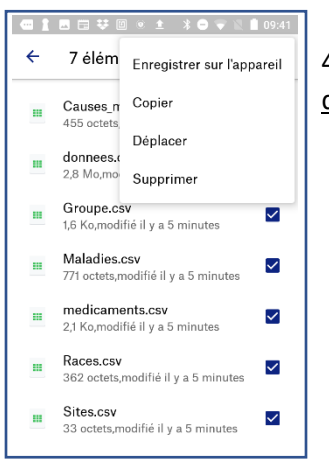

4) Ensuite, cliquez sur sur les trois points (<u>menu d'action au coin supérieur</u> <u>droit de l'écran</u>) où vous allez choisir d'enregistrer sur l'appareil. 5) Choisissez le répertoire « AndrOvin » de votre mobile et « exporter » les fichiers à cet endroit. Les fichiers de Dropbox seront téléversés dans le répertoire Androvin de votre mobile. Vous pouvez maintenant importer les données de BerGère dans AndrOvin comme à l'habitude
Ce dossier est vide.

Les transactions que vous faites dans AndrOvin peuvent être exportées de votre mobile vers Dropbox et pourront être lues directement par BerGère dans le répertoire de Dropbox sans autre action. Pour exporter les transactions du mobile vers le répertoire Fichiers Androvin de Dropbox, procédez comme suit :

1) Accédez le répertoire Androvin de votre mobile

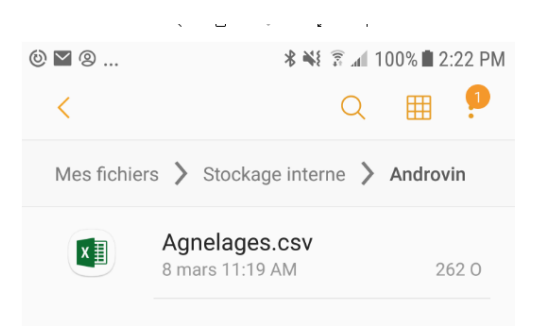

2) Sélectionnez les fichiers à exporter et cliquez sur « Partager »

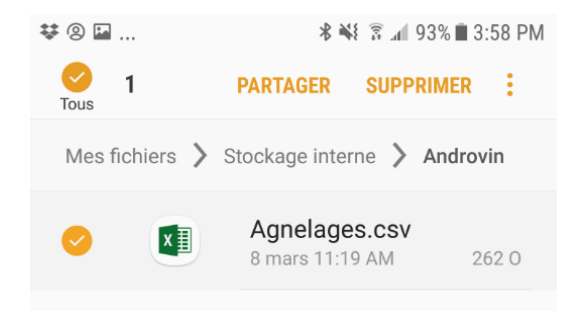

Annuler

Exporter

3) Dans les options, choisir « Ajouter à Dropbox » puis ajoutez dans le répertoire « Fichiers Androvin » de Dropbox

| Ajouter à<br>Dropbox | Courriel                   | Partage à proximité   | Android<br>Beam |
|----------------------|----------------------------|-----------------------|-----------------|
| Bluetooth            | Enregistrer<br>dans Disque | Envoyer à un appareil | Gmail           |
|                      | ٠                          | •                     |                 |
|                      | → Transf. fi               | chiers sur app.       |                 |

4) ATENTION : selon le type d'appareil et la version d'Android de votre mobile, il se peut que le fichier ne puisse se transférer dans Dropbox. Vous aurez alors l'erreur suivante :

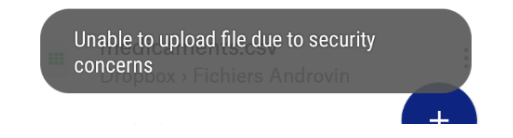

Pour palier à ceci, ou si vous avez un appareil C-ONE 2, vous devrez installer le gestionnaire de fichiers Es Explorateur de fichier que vous trouverez à l'adresse suivante :

https://es-file-explorer.fr.uptodown.com/android

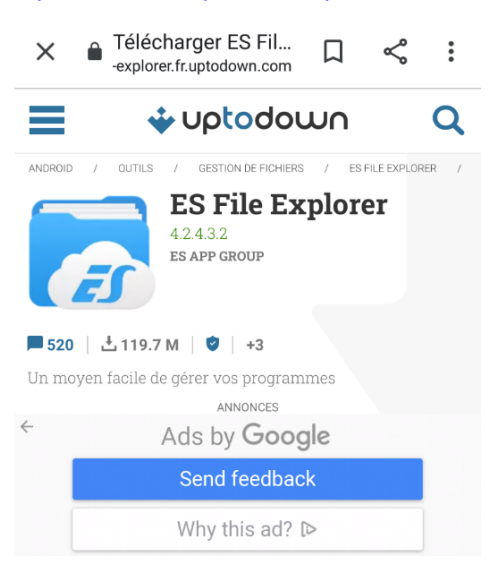

Pour transférer vos fichiers dans Dropbox, procédez alors comme suit :

1) Ouvrez l'application ES Explorateur :

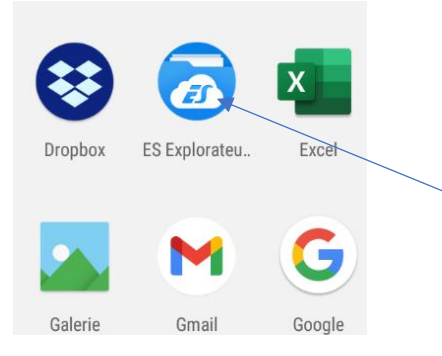

2) Au menu principal de l'application, cliquez sur le sélecteur de fichiers de stockage interne

| M 🛙 🖬 🔍   | ± <u>↓</u>                | * 🖻 👻                              | 🖹 🖹 14:55                           |
|-----------|---------------------------|------------------------------------|-------------------------------------|
| Ξ.        | Page de dém               | × 🔟                                | Q :                                 |
| 61% Stoc  | kage inter →<br>B/8,33 GB | Analyseur<br>plus de fichi<br>Anal | r d'espace<br>er à nettoyer<br>yser |
| Musique   | Films                     | APP                                | 6<br>Images                         |
| Nettoyeur | 9<br>Enregistreur         | Lecteur Cloud                      | Expéditeur                          |

 Sélectionnez le fichier Androvin puis sélectionnez les fichiers à transférer (gardez votre doigt une seconde sur un fichier pour voir apparaître le menu de sélection de plusieurs items). Ici on choisit le fichier d'agnelage et le fichier de mortalité.

| M 🖬 🔟 (                       | o 🔹 🛨          | * ⊖ ♥    | 🖹 🗎 14:56 |
|-------------------------------|----------------|----------|-----------|
| Ξ 🛉                           | Local >        |          | Q :       |
| / > storag                    | e > emulated > | 0        | 61%       |
| <ul><li>▲</li><li>●</li></ul> | ◆<br>↓         |          | (I)       |
| DCIM                          | Download       | Androvin | backups   |
| ٥                             |                | 0        |           |
| Android                       | Tencent        | Mobizen  | AnyDesk   |

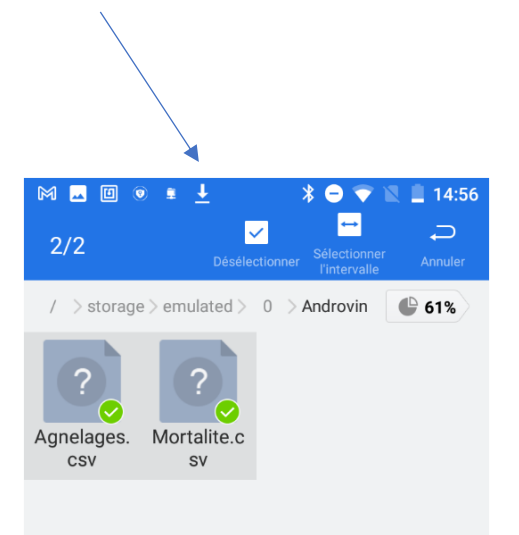

- M 🗔 🗊 🔹 🛓 14:56 0 ↔  $\checkmark$ 5) Ensuite : choisir « Ajouter à Dropbox » кігоцасјасq Agnelages. Mortalite ⊕ ENVOYER CSV CACHER PARTAGER BACKUP TO PCS Ajouter à Envoyé par le ES enregistrer ES Sender CHIFFRER Dropbox réseau sous... COMPRESSER PROPRIÉTÉS 1 COPIER VERS V-.... 0-- -RECHERCHE WEB 8 1 Ē
- 4) Dans le menu de sélection (les 3 points coin inférieur droit), choisir l'option « partager »

6) Puis dans Dropbox, cliquer sur « Ajouter »

<u>C'est terminé</u> : lorsque vous retournez dans BerGère, vous verrez directement vos transactions prêtes à être importées, ici un fichier de transaction d'agnelages et un de mortalités.

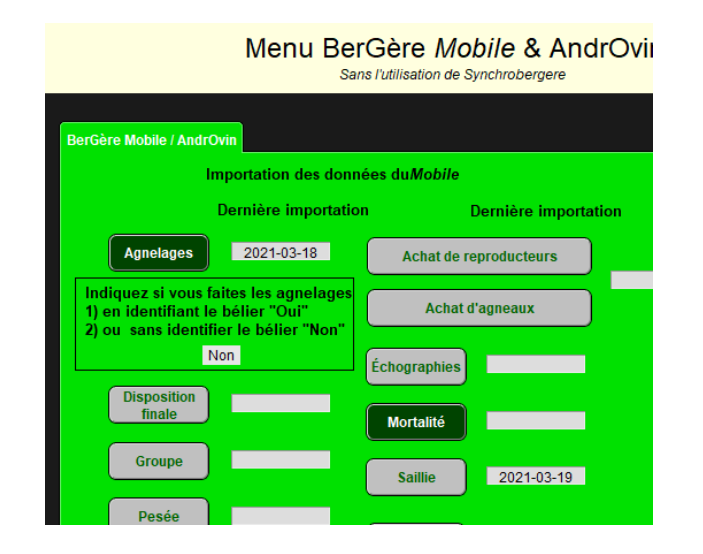